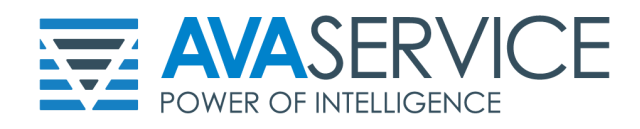

## **GUIDA ALL'ACCESSO AL ACCOUNT GSUITE**

A seguire le istruzioni base per l'accesso al vostro account personale Google Workspace:

Passo 1: Per prima cosa accedete all'interfaccia di Login di Google cliccando in alto a Destra il pulsante

| Google                                                                                                    | Accedi                                                                                                   |
|----------------------------------------------------------------------------------------------------|----------------------------------------------------------------------------------------------------|
|                                                                                                    |                                                                                                    |
|                                                                                                    |                                                                                                    |
| Utilizza il tuo Account Google                                                                                   |                                                                                                    |
| Indirizzo email o numero di telefono                                                                             | Passo 2: Una volta arrivati alla pagina di Login inserite l'utente mail utilizzando il seguente formato: |
| Non ricordi l'indirizzo email?                                                                                   |                                                                                                    |
| Non si tratta del tuo computer? Utilizza la modalità ospite<br>per accedere privatamente. Ulteriori informazioni |                                                                                                    |
| Crea un account                                                                                                  |                                                                                                    |
| Google<br>Ciao                                                                                                   | nome.cognome.giornomesedinascita@icpalombarasabina.net                                                   |
| a mano.rossi e                                                                                                   | Esempio:                                                                                                 |
| - Inserisci la password                                                                                          | mario.rossi.2804@icpalombarasabina.net                                                                   |
|                                                                                                    |                                                                                                    |
| Mostra password                                                                                                  |                                                                                                    |
| Password dimenticata? Avanti                                                                                     |                                                                                                    |
|                                                                                                    |                                                                                                    |

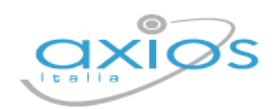

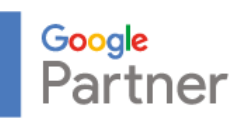

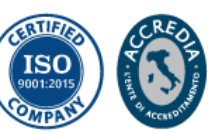

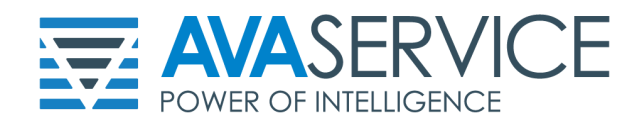

Passo 3: Una volta inserito l'utente e premuto "Avanti" vi verrà richiesta la password, tale è strutturato come seguente:

| Cambia la password di                                                    |          |                                    |
|--------------------------------------------------------------------------|----------|------------------------------------|
| mario.rossi @                                                            |          | cognome.nome.annoscolasticoattuale |
| Leggi ulteriori informazioni sulla scelta di una password<br>sicura      | Esempio: | rossi.mario.2022                   |
| Crea una nuova password efficace che<br>non utilizzi per altri siti web. |          |                                    |
| Crea password                                                            |          |                                    |
| Conferma password                                                        |          |                                    |
| Cambia password                                                          |          |                                    |
|                                                                          |          |                                    |

Passo 4: Una volta fatto accesso vi basterà premere nuovamente "Avanti" e poi vi verrà richiesto scegliere una password con la quale effettuerete l'accesso da questo momento in poi

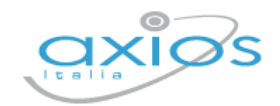

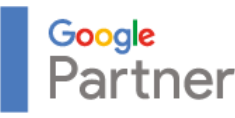

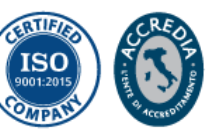

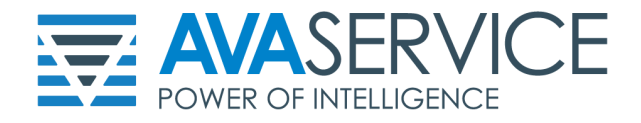

Una volta fatto questo vi sarà possibile accedere a tutti gli strumenti di Google Workspace Education come GMail, Drive, Documenti e Fogli, tutto facilmente accessibile dai pulsanti presenti in alto a sinistra a fianco della scritta Google.

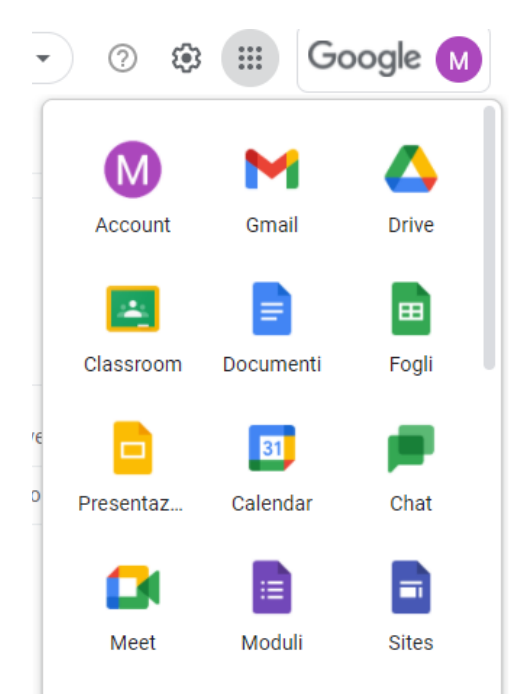

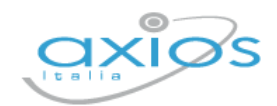

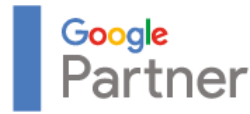

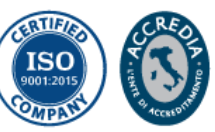